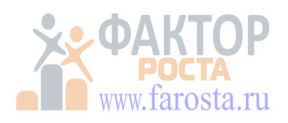

## Заходим на урок. Способ 1.

Помните, что каждому лучше зарегистрироваться и скачать приложение на компьютер, планшет или смартфон. Советуем заранее авторизоваться в приложении (ввести логин (эл. почту) и пароль.

Вам учитель присылает информацию для входа. Она будет выглядеть примерно

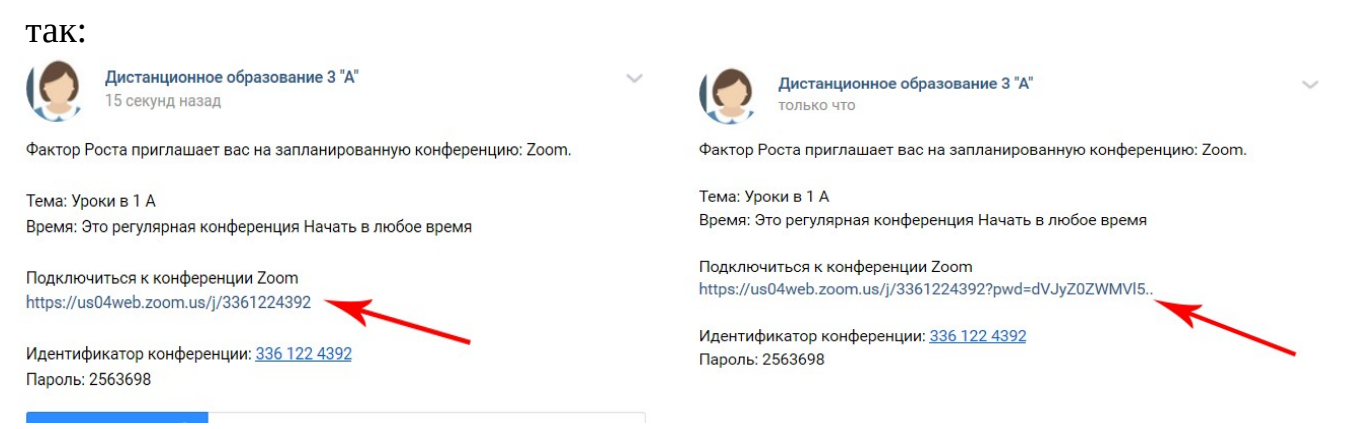

Обратите внимание: ссылка может быть короткая (картинка слева), а может быть длинная (справа).

Первый способ входа на урок — по ссылке.

Если ссылка длинная. Нажмите на нее. Откроется браузер, а в нем вот такое диалоговое окно. Нажмите в нем «Открыть приложение Zoom».

|    | 392?status=success                                                                                            | 🛊 😐 👰        |
|----|----------------------------------------------------------------------------------------------------|--------------|
| om | Открыть приложение "Zoom"?<br>Сайт http://w04web.zoom.us собирается окрыть это<br>приложение.                 |              |
|    | Открыть приложение "Zoom" Отмена                                                                              |              |
|    | Запуск                                                                                                    |              |
|    | Нажмите Открыть Zoom Meetings при появлении диалогового окн                                                   | а системы.   |
|    | Если в браузере не отображаются подсказки, нажмите здесь, чтобы запустить конф<br>загрузите и запустите Zoom. | еренцию, или |

Начнется процесс подключения к конференции (уроку). Подключитесь к нему.

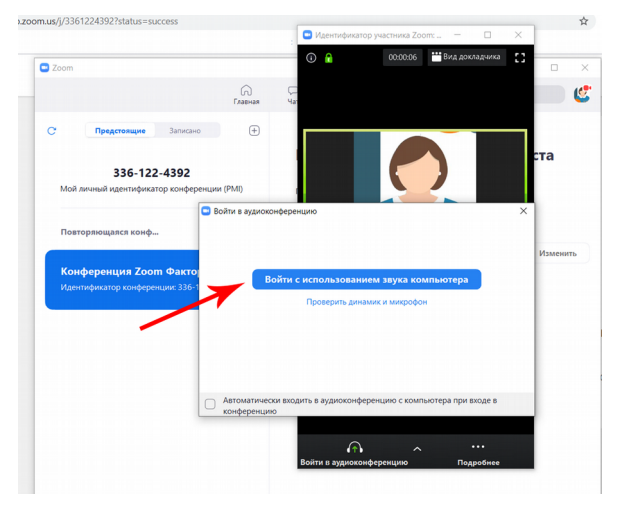

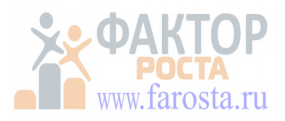

## Если ссылка короткая.

Нажмите на нее. Откроется браузер, а в нем вот такое диалоговое окно. Нажмите в нем «Открыть приложение Zoom».

| om | Открыть приложение "Zoom"?<br>Сайт http://ubikeb.zoom.us collepaerca ongurs это<br>приложение.                             |
|----|----------------------------------------------------------------------------------------------------|
|    | Creputs Spanlossener "Zoon" Creaces                                                                                        |
|    | Запуск                                                                                                    |
|    | Нажмите Открыть Zoom Meetings при появлении диалогового окна системы.                                                      |
|    | Если в браузере не отображаются подсказки, наиминте здесь, чтобы запустить конференцию, или<br>загрузите и запустите Zoom. |

Запустится приложение и система запросит ввести пароль конференции. Введите пароль.

После этого вы как обычно подключитесь к конференции.

| Zoom            |                                |
|-----------------|--------------------------------|
| ите пароль коно | ферен                          |
| конференции     |                                |
|                 |                                |
|                 |                                |
|                 | ите пароль коно<br>конференции |

## Способ 2

Второй способ входа на урок — по идентификатору и паролю. Возможно он будет постоянный, а возможно — каждый раз разный. Это следует уточнить у учителя.

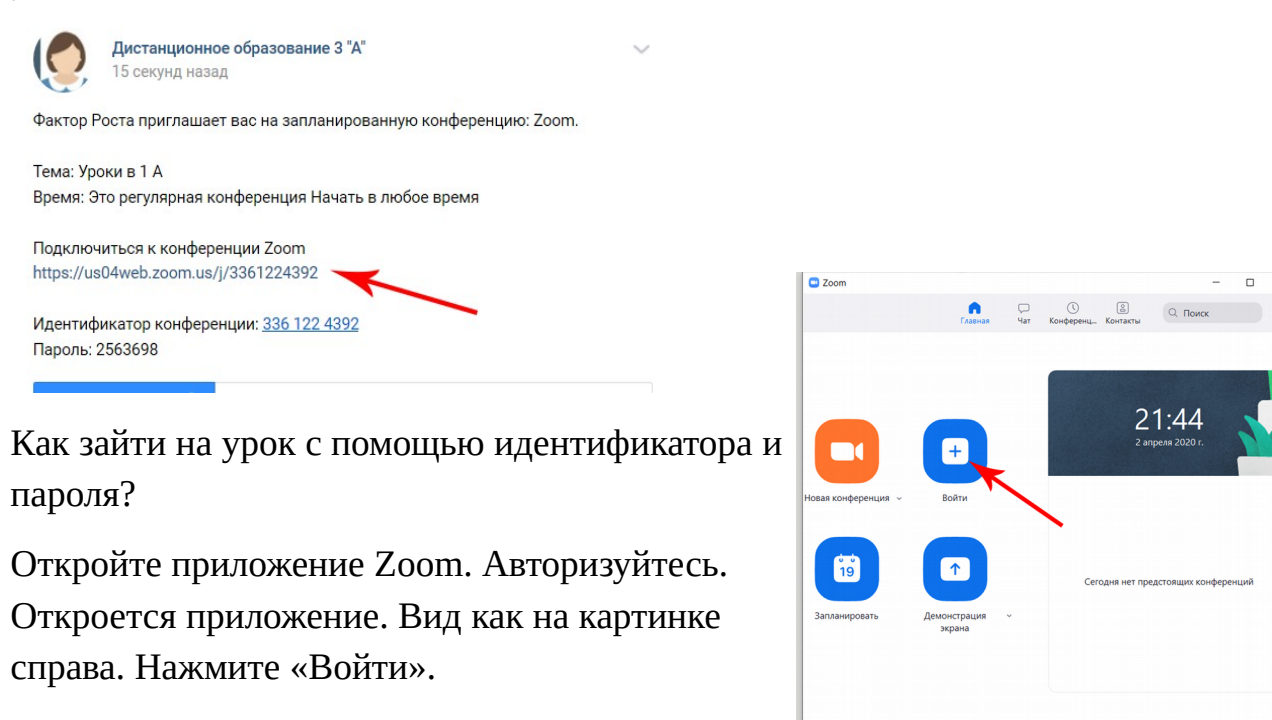

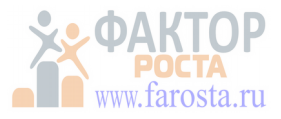

В открывшемся окне введите тот номер — идентификатор, который прислал учитель. Нажмите «Войти».

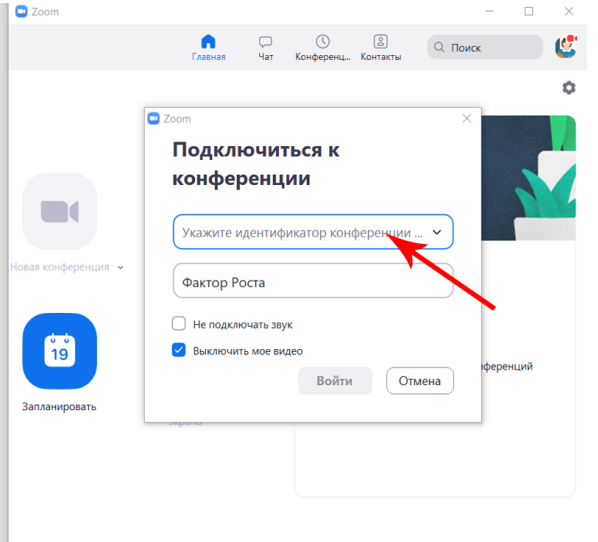

Затем система запросит пароль подключения к конференции. Введите его и нажмите «Войти в конференцию».

| Reen                     |             | henewu |  |
|--------------------------|-------------|--------|--|
| введите пароль конференц |             |        |  |
| Пароль                   | конференции |        |  |
|                          |             |        |  |
|                          |             |        |  |
|                          |             |        |  |
|                          |             |        |  |
|                          |             |        |  |

Система проверит пароль и если все данные ерны, если учитель уже подключился к уроку, то онференция начнется.

Если вы видите такое окно, как на картинке справа.

Значит Учитель еще не подключился к уроку. Ничего не нажимайте. Как только учитель начнет урок, вы автоматически к нему подключитесь.

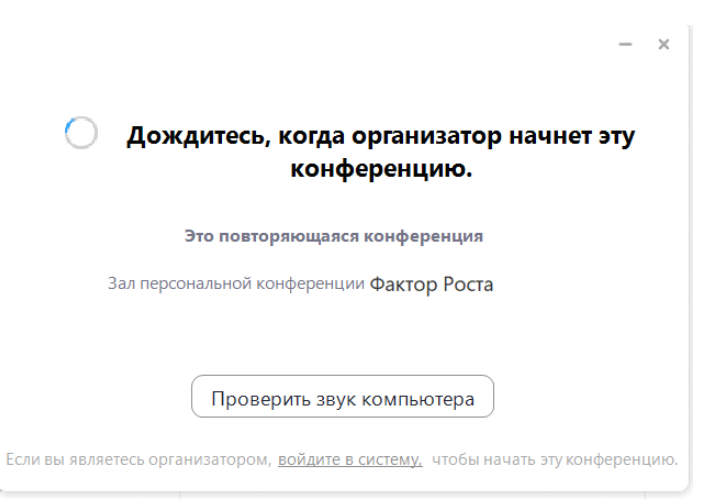